# Felhasználói kézikönyv

E-learning

2007. május 20.

**COMTRANS Kft.** 

## Tartalomjegyzék

| 1 | E        | E-learnin            | g rendszer                            | 3 |  |  |  |  |
|---|----------|----------------------|---------------------------------------|---|--|--|--|--|
| 2 | В        | Belépés a rendszerbe |                                       |   |  |  |  |  |
| 3 | Kezdőlap |                      |                                       |   |  |  |  |  |
|   | 3.1      | A m                  | enü használata                        | 4 |  |  |  |  |
|   | 3        | .1.1                 | Előzmények                            | 5 |  |  |  |  |
|   | 3        | .1.2                 | Szövegek                              | 6 |  |  |  |  |
|   |          | 3.1.2.1              | Keresés                               | 6 |  |  |  |  |
|   |          | 3.1.2.2              | Jegyzetek                             | 7 |  |  |  |  |
|   |          | 3.1.2.3              | Nyomtatás                             | 7 |  |  |  |  |
|   |          | 3.1.2.4              | Nézet                                 | 8 |  |  |  |  |
|   |          | 3.1.2.5              | Kivonat, Kihúzó                       | 8 |  |  |  |  |
|   | 3        | .1.3                 | Kommunikáció                          | 8 |  |  |  |  |
|   | 3        | .1.4                 | Környezet                             | 9 |  |  |  |  |
|   |          | 3.1.4.1              | Kedvencek, Hozzáadás a Kedvencekhez 1 | 0 |  |  |  |  |
|   |          | 3.1.4.2              | Naptár 1                              | 0 |  |  |  |  |
|   |          | 3.1.4.3              | Beállítások, Kompatibilitás1          | 0 |  |  |  |  |
|   |          | 3.1.4.4              | Súgó1                                 | 0 |  |  |  |  |
|   | 3        | .1.5                 | Oktatás1                              | 0 |  |  |  |  |
|   |          | 3.1.5.1              | Személyes adatok 1                    | 1 |  |  |  |  |
|   |          | 3.1.5.2              | Diákok, Tanárok1                      | 1 |  |  |  |  |
|   |          | 3.1.5.3              | Oktatás1                              | 1 |  |  |  |  |
|   |          | 3.1.5.4              | Könyvtár1                             | 1 |  |  |  |  |
|   | 3.2      | Szer                 | nélyes adatok panel 1                 | 1 |  |  |  |  |
|   | 3.3      | Tana                 | nyagok 1                              | 2 |  |  |  |  |
| 4 | A        | A tananya            | ag elsajátításának menete1            | 2 |  |  |  |  |
|   | 4.1      | Belé                 | pés a tananyagba 1                    | 2 |  |  |  |  |
|   | 4.2      | A ta                 | nanyag felépítése 1                   | 3 |  |  |  |  |
|   | 4.3      | A le                 | ckék felépítése 1                     | 4 |  |  |  |  |
|   | 4.4      | Vizs                 | ga1                                   | 7 |  |  |  |  |
|   | 4.5      | Foga                 | lom-meghatározások1                   | 9 |  |  |  |  |

## **1** E-learning rendszer

Az **E-learning** rendszer, egy olyan digitális oktatási forma, amelyben a hallgatók Interneten keresztül tanulnak, és vizsgáznak. Előnye a hagyományos tanulási módszerekkel szemben az, hogy a hallgató bármikor használhatja anélkül, hogy kilépne irodájából, vagy saját lakásából. Bárhol használható, ahol Internet hozzáférés van, illetve a nyomtatási lehetőségnek köszönhetően a rendszerből nyert információkat még kötetlenebbül alkalmazhatja a felhasználó.

## 2 Belépés a rendszerbe

A <u>www.digitalisegyetem.hu</u> weboldalon keresztül történik a bejelentkezés.

Ahhoz, hogy belépjünk a rendszerbe az oldal bal oldalán található Belépés gombra kell kattintani, ekkor megjelenik a csatlakozáshoz szükséges azonosító ablak a képernyőn.

Az egyénre szabott azonosító és jelszó begépelése után, a rendszer rendelkezésünkre áll. Jelen esetben ez azt jelenti, hogy ettől a perctől addig a pillanatig, amíg az oldal jobb felső sarkában található is bezárás gombra nem kattintunk, korlátlanul használhatjuk tananyag lekérdezésre, feladatmegoldásra stb. a rendszert.

## 3 Kezdőlap

A bejelentkezést követően a **Kezdőlap** jelenik meg. Itt a menüsor, a belépő személyre vonatkozó főbb adatok, és a tananyagok felsorolása található.

| 🗿 Digitális Középiskola :: Kezdőlap - Microsoft Internet Explorer                                                                            |                      | BX     |
|----------------------------------------------------------------------------------------------------|----------------------|--------|
| Fájl Szerkesztés Nézet Kedvencek Eszközök Súgó                                                                                               |                      | -      |
| 🔇 Vissza 🔹 🕥 - 📓 🛃 🏠 🔎 Keresés 🤺 Kedvencek 🔇 Multimédia 🚱 🔗 - 🌺 🥅 🛄                                                                          |                      |        |
| Cím 🕘 http://www.digitalisoktatas.hu/mmi/index.php?screen=1024x768                                                                           | 💌 🄁 Ugrás 🛛 Hivatkoz | ások » |
| СКОТИЧЕЛИЧЕК SZÖVEGEK КОММИНИКÁCIÓ KÖRIVEZET OKTATÁS<br>Digitalin Kozeolekola<br>PETŐ ORSOLYA Személyes adatok   Diákok   Tanárok   Könyvtár |                      | ^      |
| 2 PETŐ ORSOLYA (Vendéndiák)                                                                                                    |                      |        |
|                                                                                                    |                      |        |
| <ul> <li>Jogostusagi szín vanas</li> <li>Hirdetmények:</li> </ul>                                                                            |                      |        |
| 2005-01-26   FOIITOS! Windows XP SP2 használók figyelmébel Bővebben )                                                                        | 0                    |        |
|                                                                                                    |                      |        |
| Friss fórum üzenetek: 1                                                                                                    |                      |        |
| 🖃 1 uj üzenete erkezett                                                                                                    |                      |        |
|                                                                                                    |                      |        |
| Tantárgyak rendezése: 🚫 évfolyam szerint 💿 modulok szerint   Beállítások                                                                     |                      |        |
| 8                                                                                                    |                      |        |
| Informatikai alapok 🕨                                                                                                    |                      |        |
| Feladatok 🕨                                                                                                    |                      |        |
| <mark>⊯ UTOLSÓKÉHT LEKÉRT OLDAL:</mark><br>XII. : Kérdőív ▶                                                                                  |                      |        |
|                                                                                                    |                      |        |
|                                                                                                    |                      |        |
|                                                                                                    |                      |        |
| <u> </u>                                                                                                    |                      |        |
|                                                                                                    |                      |        |
|                                                                                                    |                      |        |
| P                                                                                                    |                      | ~      |
| C Kész                                                                                                    | 🥑 Internet           |        |

## 3.1 A menü használata

A menüsor az alábbi fülekből (pontokból) áll:

- Előzmények
- Szövegek
- Kommunikáció
- Környezet
- Oktatás

Az egyes fülekben található alpontok, funkciók változhatnak attól függően, hogy a kezdőlapon vagyunk, vagy a leckében. A felsorolásból részletesebben a Szövegek és a Kommunikáció fülekkel foglalkozunk, míg az Előzmények, Környezet és Oktatás fülek funkcióit csak érintőlegesen tárgyaljuk.

## 3.1.1 Előzmények

Amikor a Kezdőoldalon, és a Tartalomjegyzék oldalán vagyunk, az **Előzmények** fül tartalma Kijelentkezés, vagy Kezdőoldal, illetve a Vissza és az Előre nyíl.

A nyilak a böngésző program Vissza és Előre nyilaihoz hasonlóan továbbítják a felhasználót az egyes weboldalak között, úgy mintha egy könyv lapjai közt lapoznánk.

|                       | ELŐZMÉNYEK    | SZÖVEGEK KOMMUNIKÁCIÓ KÖRNYEZET KOKTATÁS |
|-----------------------|---------------|------------------------------------------|
| Digitalis Középiskola | Kijelentkezés | 📢 Vissza – Előre 🅪                       |

Amikor a tananyag fejezeteiben tallózunk, akkor az **Előzmények** fül tartalma kiegészül a Lecke és Fejezet váltást megkönnyítő funkciókkal, melyeknek használatát a későbbiekben a 4.3-as fejezetben tárgyaljuk részletesen.

| 🗿 Digitális Középiskola :: Informatikai alapok - Kommunikáció, információ, adat - Microsoft Internet Explorer                                                                                                    | - 7 🛛                      |
|----------------------------------------------------------------------------------------------------|----------------------------|
| Fájl Szerkesztés Nézet Kedvencek Eszközök Súgó                                                                                                    |                            |
| 🔇 Vissza 🔹 💿 🕤 📓 🏠 🔎 Keresés 🤺 Kedvencek 🔇 Multimédia 🤣 😒 🍃 🛄                                                                                                    |                            |
| Cim 🕖 http://www.digitalisoktatas.hu/mmi/view.php?subject_ID=onkorminf&lesson_ID=1                                                                                                    | 💙 🔁 Ugrás 🛛 Hivatkozások 🎽 |
| Kozybioła         ELÖZMÉNYEK         SZÖVEGEK         KOMMUNIKÁCIÓ         KÖRNYEZET         OKTATÁS           TARTALOM         Kezdőlap ((Vissza Előre ))         Lecke: 1 Fejezet: ))         I (( Informatikai alapok: I. )))                                                                                                    | <u>^</u>                   |
| Nézet: O Normál Megjelenít: V Szöveg ☐ Jegyzetek                                                                                                    |                            |
|                                                                                                    | D្9 oldal                  |
| KOMMUNIKÁCIÓ, INFORMÁCIÓ, ADAT                                                                                                    |                            |
| A KOMMUNIKÁCIÓS MODELL                                                                                                    |                            |
| Az információ tárolása és továbbadása óriási jelentőséggel bírt a történelem folyamán. A mai<br>napig is foglalkoztatja az embereket, hogyan lehetne egyszerűsíteni, praktikusabbá tenni a<br>tárolást, gyorsítani a továbbadást. Nagy utat járt be az információtovábbadás a füst-, hang-,<br>fényjelzésektől a ma használatos különböző telefonokig; az információtárolás a könyvtől a<br>digitális archiválásig. Mindkét folyamat szükségszerű volt az emberiség gyors ütemű szellemi<br>fejlődéséhez. |                            |
| De mi is az, amit továbbítani kell? Próbáljuk meg definiálni az <b>információt</b> ! A fogalmat inkább<br>csak körülírni lehet, szinonimákat tudunk mondani. Az információ bármilyen tudás, tájékoztatás,<br>ismeret, ami számunkra valamilyen jelentőséggel bír. Értékének nagysága az általa<br>csökkentett bizonytalansággal arányos és azzal, hogy a hírforrás milyen valószínűséggel állította<br>ki az információt.                                                                                 |                            |
| Példa                                                                                                    |                            |
| Álljon itt egy, nem a számítástechnika világából vett példa:                                                                                                    |                            |
| "Ma este ott maradok nálad,<br>És hogyha te is akarod,                                                                                                    | ×                          |
| i javascript:changeMenu(1)                                                                                                    | 🥶 Internet                 |

#### 3.1.2 Szövegek

Amikor a Kezdőoldalon vagyunk, a **Szövegek** fülre kattintva érhetjük el a Keresés, a Jegyzet és a Nyomtatás funkciókat.

| Digitális Középiskola :: Kezdőlap - Microsoft Internet Explorer          |                       |
|--------------------------------------------------------------------------|-----------------------|
| Fájl Szerkesztés Nézet Kedvencek Eszközök Súgó                           |                       |
| 🌀 Vissza 🔹 💿 👻 📓 🏠 🔎 Keresés 🤺 Kedvencek 🔮 Multimédia 🤣 😒 - 😓 🔜          |                       |
| Cím 🛃 http://www.digitalisoktatas.hu/mmi/index.php                       | Vigrás Hivatkozások 🌺 |
| ELŐZMÉNYEK SZÖVEGEK KOMMUNIKÁCIÓ KÖRNYEZET OKTATÁS                       |                       |
| Digitalis Kozepiskola Kereses jegyzetek i Nyomtatas                      |                       |
|                                                                          |                       |
| # PETŐ ORSOLYA (Vendégdiák)                                              | ۲                     |
| Ø Jogosultsági szint váltás                                              |                       |
| Hirdetmények:                                                            |                       |
| 2005-01-26   FOIITOS! Windows XP SP2 használók figyelmébel Bővebben )    | Ð                     |
|                                                                          |                       |
| 🗎 Friss fórum üzenetek: 1                                                |                       |
| 🖃 1 új üzenete érkezett                                                  |                       |
|                                                                          |                       |
| Tantárovak rendezése: 🕥 évfolvam szerint 💿 modulok szerint   Beállítások |                       |
|                                                                          |                       |
| 4                                                                        | 9                     |
| Informatikai alapok 🕨                                                    |                       |
| Feladatok 🕨                                                              |                       |
| UTOLSÓKÉNT LEKÉRT OLDAL:                                                 |                       |
| I. : Kommunikáció, információ, adat 🕨                                    |                       |
|                                                                          |                       |
|                                                                          |                       |
|                                                                          |                       |
| 4                                                                        |                       |
|                                                                          |                       |
|                                                                          |                       |
| · · · · ·                                                                |                       |
| Kész -                                                                   | 🥩 Internet            |

#### 3.1.2.1 Keresés

A Szövegek fül első pontja a **Keresés**. Amikor rákattintunk, akkor a felugró ablakba be tudjuk írni a keresett szót. Be lehet állítani, hogy hol történjen a keresés pl.: az Aktuális oldalon, a Szójegyzékben, vagy a Tantárgyakban. Azt is meg tudjuk adni, hogy Szótöredékre, Rejtett szövegekben is, vagy Teljes szövegű relevanciaillesztéses legyen a keresés.

A keresés a Keresés gomb megnyomásakor indul, abban az esetben, ha a nem akarunk keresni, a

| 🗿 Keresés - Microsoft Internet Expl 🔳 🗖           | × |
|---------------------------------------------------|---|
| P Keresés                                         | - |
|                                                   |   |
|                                                   |   |
| Aktuális oldal szovege<br>Szójegyzék              |   |
| Minden tantārgy<br>- Bemelegítés 9.               |   |
| - Informatika 11.                                 |   |
|                                                   |   |
|                                                   |   |
| Szótöredékre (minden toldalékolt, összetett alak) |   |
| Rejtett szövegben is (lábjegyzet, bibliográfia)   |   |
| Teljesszövegű relevancia-illesztés                |   |
|                                                   | - |
| Opciók >> Mégse Keresés                           |   |

Mégse gombot, ha pedig részletesebb keresést szeretnénk indítani, akkor az Opciók gombot nyomjuk meg.

A Keresés eredménye szintén egy felugró ablakban jelenik meg. Ha a találatot szeretnénk megtekinteni, akkor a nyílra kell kattintani, amely az anyag azon részébe továbbít, amelyben a keresett kifejezés található.

| <b>@</b> | Kere                                                                                                    | esés ere | dmény   | e - Microsoft Ir | iternet Expl | orer       |        |      |           |        |             |        |
|----------|----------------------------------------------------------------------------------------------------|----------|---------|------------------|--------------|------------|--------|------|-----------|--------|-------------|--------|
| 0        |                                                                                                    |          |         |                  | Keres        | és eredmér | ye —   |      |           |        |             |        |
| (        | << V                                                                                                    | issza    | partíci | ó                |              |            | >>     | 🗹 Sz | ótöredékr | e 🗌 R  | ejtett szöv | egben/ |
|          | Informatikai alapok: IV - 3 ►     " Legtöbbször azonban nem ez az eset áll fenn. Csak közelítőleg emlékszünk     az állomány vagy mappa nevére, nem tudjuk, hogy melyik meghajtón, vagy     partición található. Ezekben az esetekben sok apró információ ismeretében     érhetünk csak célt" |          |         |                  |              |            |        |      |           |        |             |        |
|          |                                                                                                    |          |         |                  | Új I         | eresés     |        |      |           |        |             | ~      |
|          |                                                                                                    |          |         | 🗶 [origo]        | partíció     |            |        |      | Keresés   |        |             |        |
|          |                                                                                                    | [origo]  | Index   | SZTAKI szótár    | Rövidítések  | AltaVista  | Google | MSN  | Yahoo     | HotBot | Lycos       |        |

#### 3.1.2.2 Jegyzetek

A Szövegek fül második pontja a **Jegyzetek**. Ennek a funkciónak a segítségével lehet a rendszerbe az általunk készített jegyzeteket rendezni, vagy köztük keresni.

#### 3.1.2.3 Nyomtatás

A Szövegek fül harmadik pontja a Nyomtatás. Ez a funkció abban segít a felhasználónak, hogy a képernyőn látható oldalt ki tudja nyomtatni a Nyomtatás gomb segítségével.

| 👆 Nyomtatás 🛛 ? 🗙                                                            |
|------------------------------------------------------------------------------|
| Általános Beállítások                                                        |
| Nyomtató kiválasztása                                                        |
|                                                                              |
| Nyomtató hp deskjet<br>hozzáadása 656c series                                |
| Állapot: Nincs összeköttetés Nyomtatás fájiba Beállítások                    |
| Nyomtatókeresés                                                              |
| Nyomtatási tartomány                                                         |
|                                                                              |
| Kijelölt terület Aktuális oldal Szétválogatás                                |
| Oldalak: 1                                                                   |
| Egyetlen oldalszámot vagy nyomtatási<br>tartományt adjon meg. Például: 5-12. |
| Nyomtatás Mégse Alkalmaz                                                     |

#### 3.1.2.4 Nézet

Amikor a Tartalom oldalon vagyunk, a Szövegek fül tartalma megváltozik. Itt lehetőség van visszatérni a Kezdőoldalra, ha rákattintunk a tananyag nevére, illetve a **Nézet** beállításainak változtatásával a tartalom részletezettsége is változik. Például ha a **Lecké**re kattintunk, akkor csak a tananyag leckecímei láthatók, ha azonban a **Teljes**re, akkor a leckék a fejezetek, az alfejezetek, és azok részei is megjelennek az oldalon. Ha a **Lecke-infora** kattintunk, akkor az egyes Leckék mellet egy panel jelenik meg, ebben a Leckére vonatkozó információk láthatók, pl.: hány oldal a terjedelme, mennyi képet tartalmaz stb.

Amikor a Nézetek közt vándorlunk, akkor a Tartalom melletti körökben megjelenő zöld pont segítségével is követni tudjuk, a tartalomjegyzék tagoltságát.

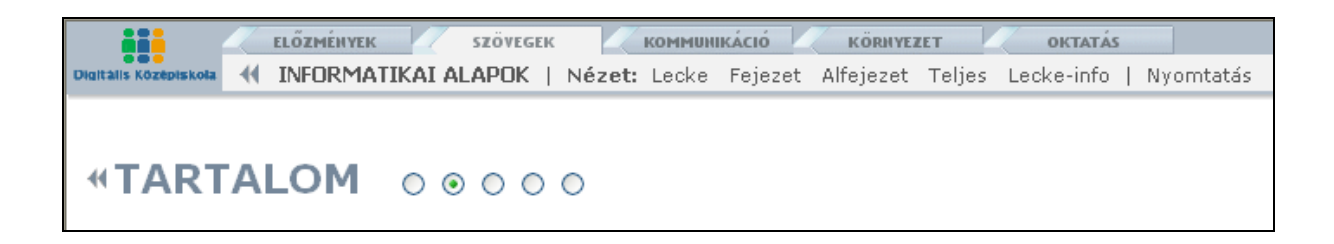

#### 3.1.2.5 Kivonat, Kihúzó

Abban az esetben, amikor a tananyag fejezeteiben vagyunk, a Szövegek fül tartalma ismét megváltozik. Újként jelenik meg a **Kivonat** funkció, melynek segítségével a tananyag szövegéből egy vázlatot láthatunk. A **Kihúzó** úgy használható, mint a kihúzó filctoll, ezzel az anyag számunkra fontos részei kijelölhetőek.

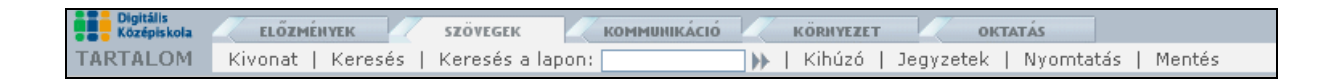

#### 3.1.3 Kommunikáció

A Kommunikáció fülre kattintva az Üzenetek, az Üzenet küldése, az Üzenetek letöltése, a Beállítások, a Fórum, a Chat és a Hibajelentés küldése funkciók láthatók. A funkciók, az Interneten fellelhető más levelező rendszerekhez, fórumokhoz és Chat programokhoz

hasonlóan működnek, a Hibajelentés küldését azonban ki kell emelni, mert ennek segítségével lehet jelezni a rendszergazdának a problémákat.

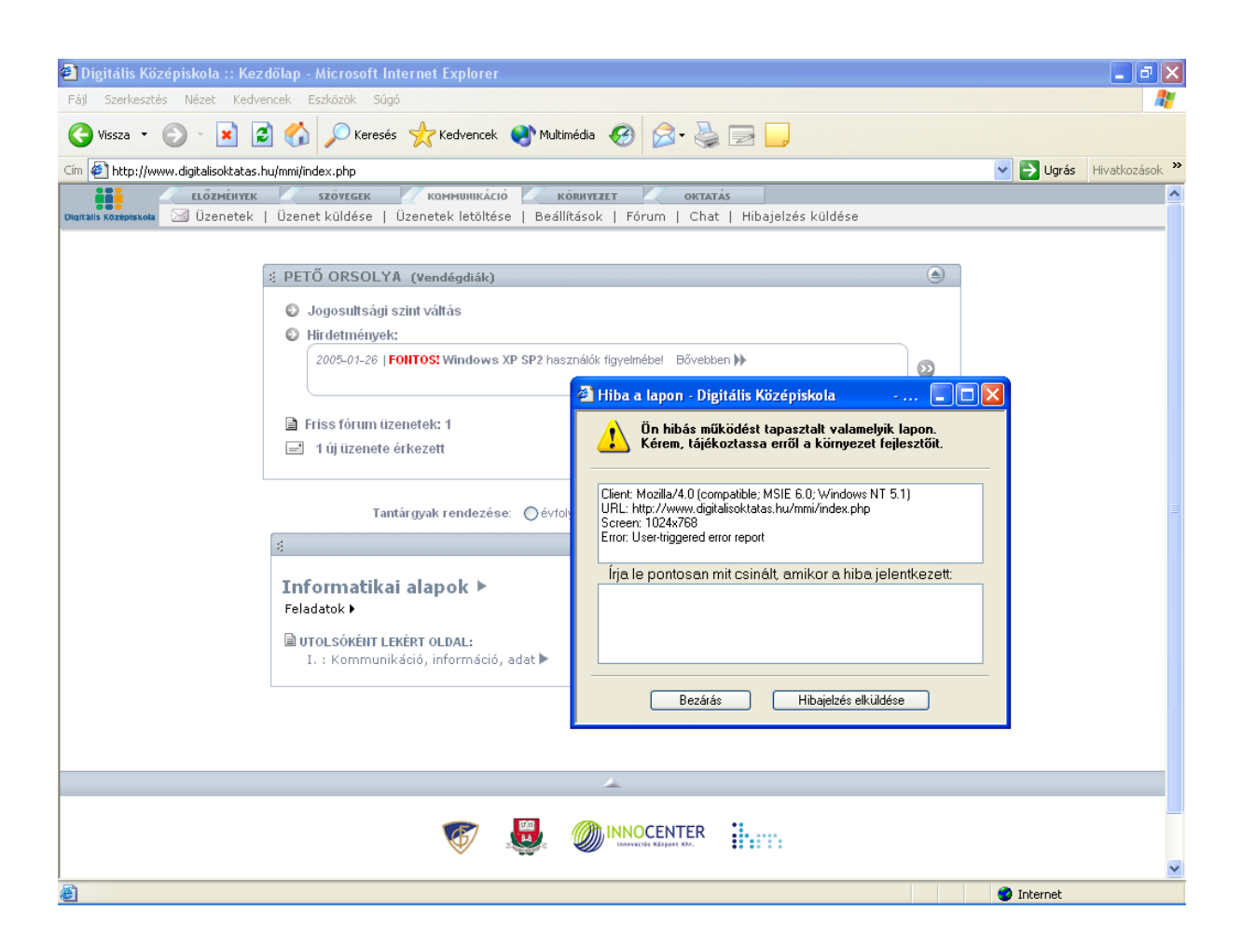

## 3.1.4 Környezet

A **Környezet** fülre kattintva találjuk az Előzmények funkciót, melynek segítségével megtudhatjuk, hogy milyen leckéket és fejezeteket tekintettük már át ma, tegnap, vagy az elmúlt 7, 14, 30 napban.

| Digitális<br>Középiskola | ELŐZMÉNYEK       | SZÖVEGEK        |                     | KÖRNYEZET     | OKTATÁS           |                 |
|--------------------------|------------------|-----------------|---------------------|---------------|-------------------|-----------------|
| TARTALOM                 | Előzmények   Ked | vencek   Hozzáa | adás a kedvencekhez | Naptár   Beál | llítások   Kompat | ibilitás   Súgó |

#### 3.1.4.1 Kedvencek, Hozzáadás a Kedvencekhez

A **Kedvencek** közé tehetjük azt az oldalt, amit éppen használunk, és ami általunk például sűrűn látogatott, a **Hozzáadás a kedvencekhez** funkció segítségével. Majd anélkül, hogy keresgélnünk kellene a rendszerben, a Kedvencekre kattintva rögtön megtalálhatjuk azt.

#### 3.1.4.2 Naptár

A **Naptár** segítségével emlékeztetőket írhatunk, illetve ütemezést készíthetünk magunknak, például arra, hogy az egyes napokon mennyi időt kívánunk az anyag tanulásával tölteni.

#### 3.1.4.3 Beállítások, Kompatibilitás

A **Beállítások**ban testre lehet szabni a keretrendszer működését, a **Kompatibilitás** segítségével, pedig ellenőrizheti, hogy számítógépe alkalmas-e a keretrendszer funkcióinak maradéktalan ellátására.

#### 3.1.4.4 Súgó

A **Súgó** a keretrendszer használatához nyújt segítséget. A "Jó tudni...." fejléc alatt a rendszer használatára vonatkozó egyes információk, tanácsok jelennek meg.

| 🗿 Digitáli | s Középiskola - Súgó - Microsoft Internet Ex 🔳 🗖 🔀                                                                                                    |
|------------|----------------------------------------------------------------------------------------------------|
| <b>W</b> - | Súgó                                                                                                    |
|            |                                                                                                    |
|            | 💡 Jó tudni                                                                                                    |
|            | A lapon jelentkező esetleges hiba esetén egy<br>automatikusan megjelenő panelen értesítést<br>küldhet a környezet fejlesztőinek. (Ez a funkció<br>kikapcsolható a <b>Beállítások</b> panelen). |
|            |                                                                                                    |
|            | Bezárás Tovább >>                                                                                                    |

#### 3.1.5 Oktatás

Az **Oktatás** fülre kattintva, a Személyes adatok, a Diákok, a Tanárok, az Oktatás és a Könyvtár funkció látható.

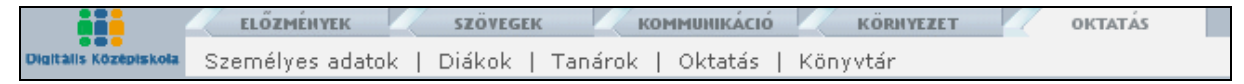

#### 3.1.5.1 Személyes adatok

A **Személyes adatok** önkéntesen beállítható funkció, melyben a felhasználóról szóló információk a Születési helytől kezdve, a jelenlegi Munkahelyig stb. bármit megadhatunk, illetve ebben a pontban lehet megváltoztatni a jelszót, és fényképet feltölteni.

#### 3.1.5.2 Diákok, Tanárok

A **Diákok** és a **Tanárok** pontok alatt a hallgatókról és az oktatókról lehet információkat találni, pl.: elérhetőség, hallgatott illetve oktatott tárgyak.

#### 3.1.5.3 Oktatás

Az **Oktatás** azokat a tárgyakat tartalmazza, amelyeket a hallgató tanul, illetve amelyek a hallgatóhoz a rendszer által hozzá van rendelve.

#### 3.1.5.4 Könyvtár

A **Könyvtár**ban cím és szerző, illetve nyelv szerint lehet rendezni a tanuló számára elérhető könyveket.

#### 3.2 Személyes adatok panel

Ebben a panelben látható a felhasználó neve, a jogosultsági szintje, a tájékoztatására szolgáló hirdetmények, illetve üzenetek, ha ezekre kattintunk, akkor megtekinthetjük részletesebben is a hozzájuk kapcsolódó információkat.

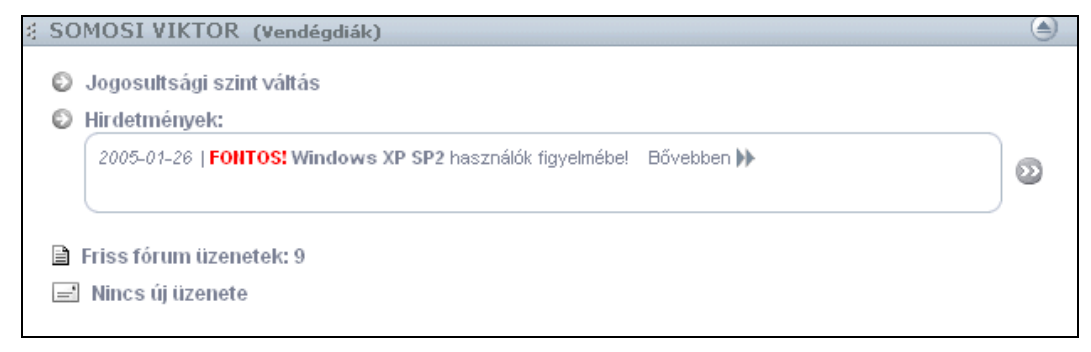

#### 3.3 Tananyagok

Ezen anyagok - jelen esetben az Informatika és a Bemelegítés – segítségével lehet elsajátítani a kívánt ismeretanyagot, melynek segítségével nem jelent gondot a számítógép használata. Minden tananyagtípus külön panelban helyezkedik el. A panelekben a tananyag megnevezése, a szerző neve és a tananyaghoz kapcsolódó feladatok szerepelnek.

A panel alsó részében található "Utolsó lekért oldal" hivatkozás abban segíti a felhasználót, hogy minden egyes belépéskor lássa, hogy melyik oldalt nyitotta meg utoljára.

## 4 A tananyag elsajátításának menete

Az alábbi fejezetben bemutatjuk a tananyag felépítését, használatát, és hatékony elsajátítási módját.

#### 4.1 Belépés a tananyagba

A belépés a megtanulni kívánt tananyagba, kétféle képen történhet. Rákattintunk a tananyag nevére, vagy ha már tanultunk korábban belőle, akkor az Utolsó lekért oldal alatt található sorra kattintunk. Ez utóbbi esetben rögtön abba a tananyagrészbe lépünk, amit már korábban használtunk.

Abban az esetben, ha a tananyag elnevezésére (Informatika) kattintunk, a tananyag tartalomjegyzékébe továbbít minket a rendszer.

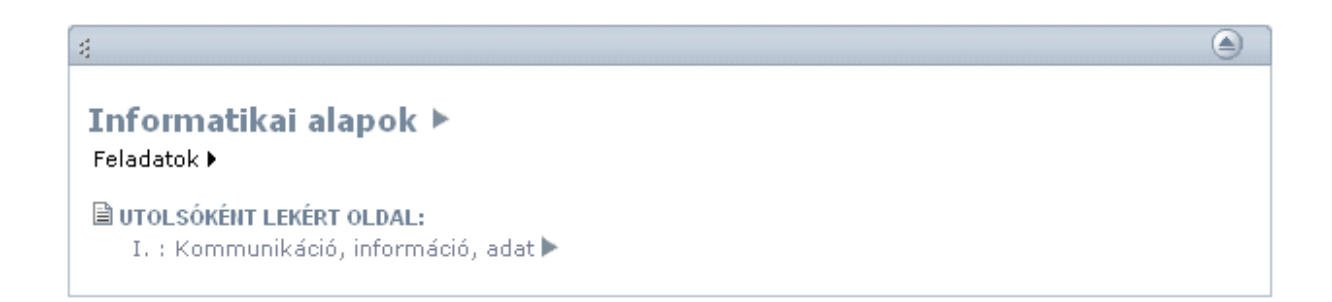

## 4.2 A tananyag felépítése

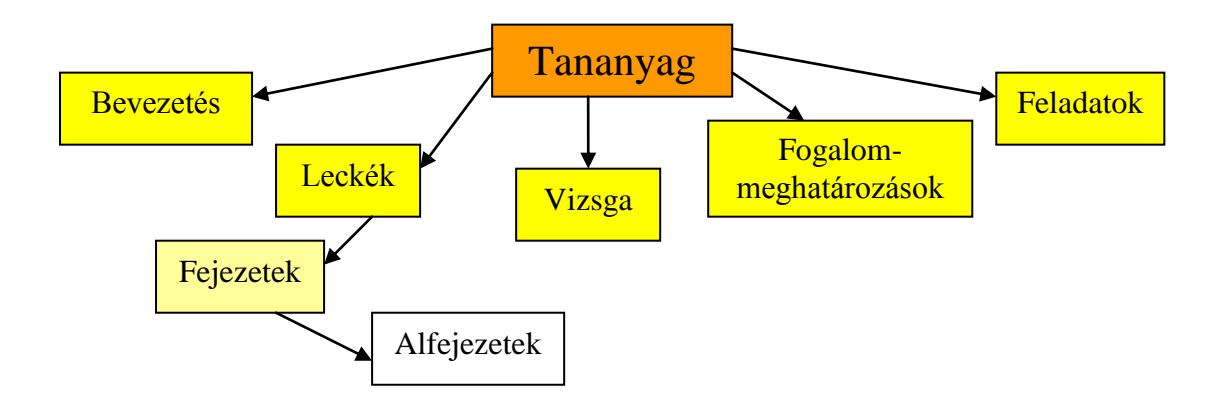

A tananyag egyes részeibe például a leckékbe, fejezetekbe és alfejezetekbe, a címükre illetve a címük mellett található fekete nyílra kattintva léphetünk be közvetlenül.

| 🗿 Digitális Középiskola :: Informatikai alapok - TARTALOM - Microsoft Internet Explorer                 |                       |
|----------------------------------------------------------------------------------------------------|-----------------------|
| Fájl Szerkesztés Nézet Kedvencek Eszközök Súgó                                                          | AT                    |
| 🔇 Vissza 🔹 💿 🕤 📓 🏠 🔎 Keresés 🤺 Kedvencek 🜒 Multimédia 🤣 😥 🍚 🛄                                           |                       |
| Cim 🝘 http://www.digitalisoktatas.hu/mmi/contents.php?subject_ID=onkorminf                              | Vigrás Hivatkozások 🎽 |
| ELŐZMÉNYEK SZÖVEGEK KOMMUNIKÁCIÓ KÖRNYEZET OKTATÁS                                                      | <b>^</b>              |
| UMATANIS KOZMONSKOMA IN UKUMUHIKALALAPUK   NEZET: LECKE FEJEZET AHREJEZET LEIJES LECKE-INTO   NYOMTATAS |                       |
| <b>«TARTALOM</b> ○ ◎ ○ ○ ○                                                                              |                       |
|                                                                                                    |                       |
| BEVEZETÉS ►                                                                                             | ) –                   |
| (                                                                                                    |                       |
| I. KOMMUNIKÁCIÓ, INFORMÁCIÓ, ADAT ►                                                                     |                       |
| 1. A kommunikációs modell ▶                                                                             |                       |
| 2. Információ és adat fogalma ►                                                                         |                       |
| 3. Adattárolók 🕨                                                                                        |                       |
| 4. A leckéhez kapcsolódó feladatok ►                                                                    |                       |
|                                                                                                    |                       |
|                                                                                                    |                       |
| 1. A perifériákról általában ►                                                                          |                       |
| 2. Monitorok ►                                                                                          |                       |
| 3. Billentyűzet ►                                                                                       |                       |
| 4. Egér ▶                                                                                               |                       |
| 5. Nyomtatók 🕨                                                                                          |                       |
| ap megnyitása http://www.digitalisoktatas.hu/mmi/loader.php                                             | 🔮 Internet            |

| 🚰 Digitális Középiskola :: Informatikai alapok - TARTALOM - Microsoft Internet Explorer | - 7 ×                                                                                                    |
|-----------------------------------------------------------------------------------------|----------------------------------------------------------------------------------------------------|
| Fájl Szerkesztés Nézet Kedvencek Eszközök Súgó                                          | an 1997 - 1997 - 1997 - 1997 - 1997 - 1997 - 1997 - 1997 - 1997 - 1997 - 1997 - 1997 - 1997 - 1997 - 1997 - 19 |
| 🔇 Vissza 🔹 💿 🕤 📓 🏠 🔎 Keresés 🤺 Kedvencek 🜒 Multimédia 🤣 🙆 - چ 🚍 🗔                       |                                                                                                    |
| Cim 🝘 http://www.digitalisoktatas.hu/mmi/contents.php?subject_ID=onkorminf              | Vgrás Hivatkozások 🎽                                                                                           |
| 7. Nyomtatas, nyomtatasi kep, oldalbeallitas ►                                          |                                                                                                    |
|                                                                                         |                                                                                                    |
| X. KÉPEK, RAJZOK, SZERZŐI JOG ►                                                         |                                                                                                    |
| 1. Képek használata dokumentumokban ▶                                                   |                                                                                                    |
| 2. Rajzok használata dokumentumokban 🕨                                                  |                                                                                                    |
| 3. Szerzői jog ▶                                                                        |                                                                                                    |
| 4. A leokóbez kanosolódó foladatok 🔈                                                    |                                                                                                    |
| 4. A leckellez habesoloud leladator P                                                   |                                                                                                    |
|                                                                                         |                                                                                                    |
| XI. VIZSGA ►                                                                            |                                                                                                    |
|                                                                                         |                                                                                                    |
|                                                                                         |                                                                                                    |
| FOGALOM-MEGHATAROZASOK ►                                                                |                                                                                                    |
|                                                                                         |                                                                                                    |
| FELADATOR #                                                                             |                                                                                                    |
|                                                                                         |                                                                                                    |
|                                                                                         |                                                                                                    |
| 41 1                                                                                    | 44 4                                                                                                    |
|                                                                                         | =                                                                                                    |
|                                                                                         |                                                                                                    |
| Divědí s Vázávisla – Cavavial de 2000                                                   |                                                                                                    |
| Digitalis Nozepiskola, Copyright 🗟 2000                                                 | ~                                                                                                    |
| ê -                                                                                     | 🤩 Internet                                                                                                    |

## 4.3 A leckék felépítése

A tananyag témakörönként leckékből áll. A lecke fejezeteket, alfejezeteket és a témakörhöz kapcsolódó feladatokat foglal magába.

A leckék anyaga úgy van felépítve, mint egy tanári óravázlat. Tartalmaz fogalom magyarázatot, példákat, ábrákat, táblázatokat, grafikonokat, kisfilmeket, esetenként ismétlést, és természetesen a leadandó tananyag mellett "házi" feladatokat is, melyeknek elvégzése nem kötelező, de ajánlott.

A leckék között az oldal tetején az Előzmények menüpontban, és az oldal alján található szürke mezőben elhelyezett nyilak segítségével lehet vándorolni, illetve a lap tetejére ugrani. A nyíl a leckén belüli, a kettősnyíl a leckék közötti átlépést segíti.

Amennyiben tudjuk, hogy melyik fejezetbe szeretnénk lépni, úgy az oldal tetején található Előzmények menüpontba beírjuk a Lecke és a Fejezet számát, majd a nyílra kattintva odalépünk.

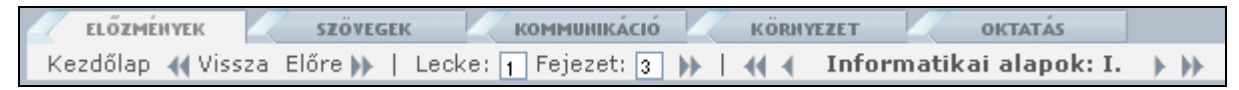

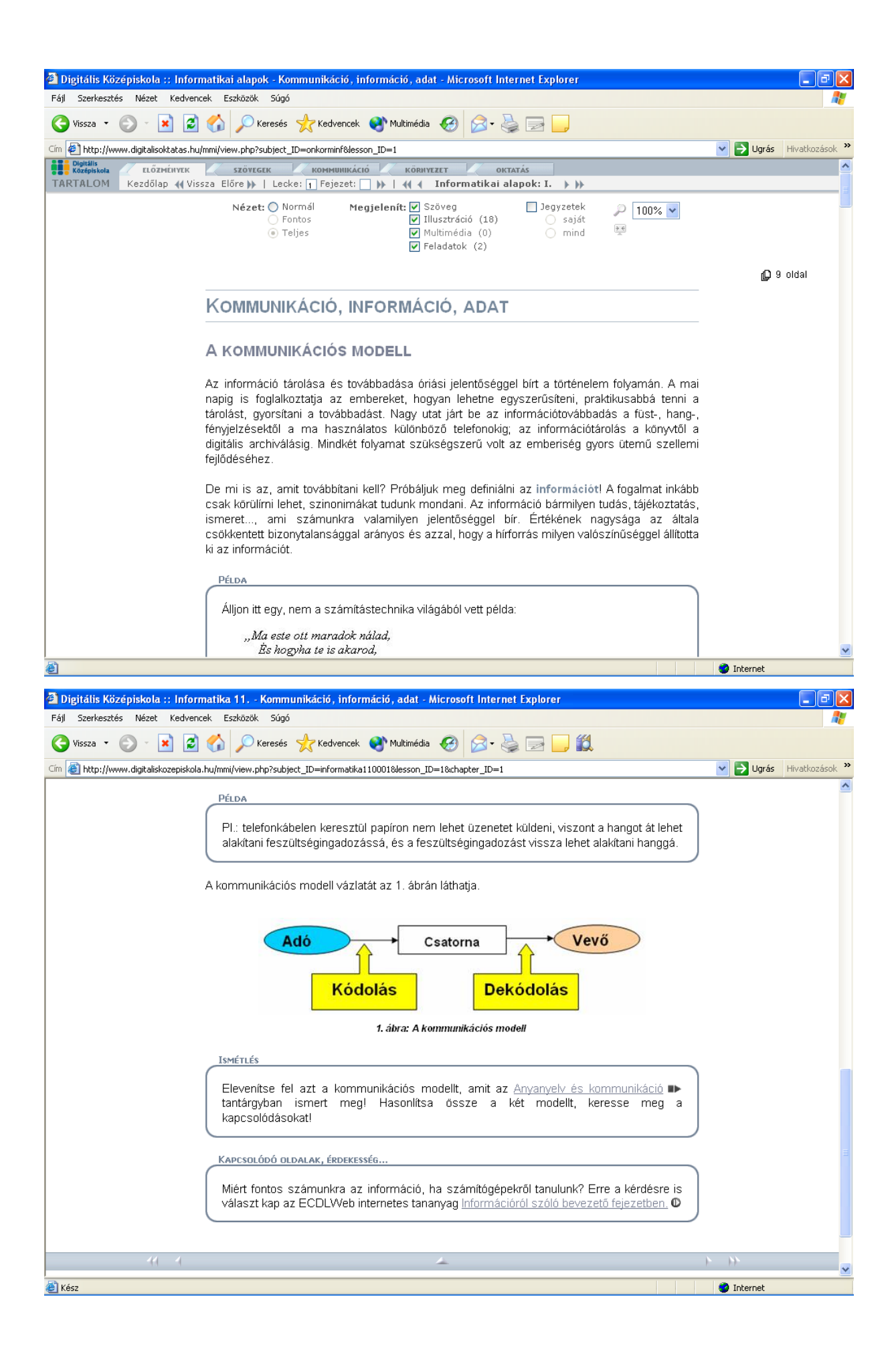

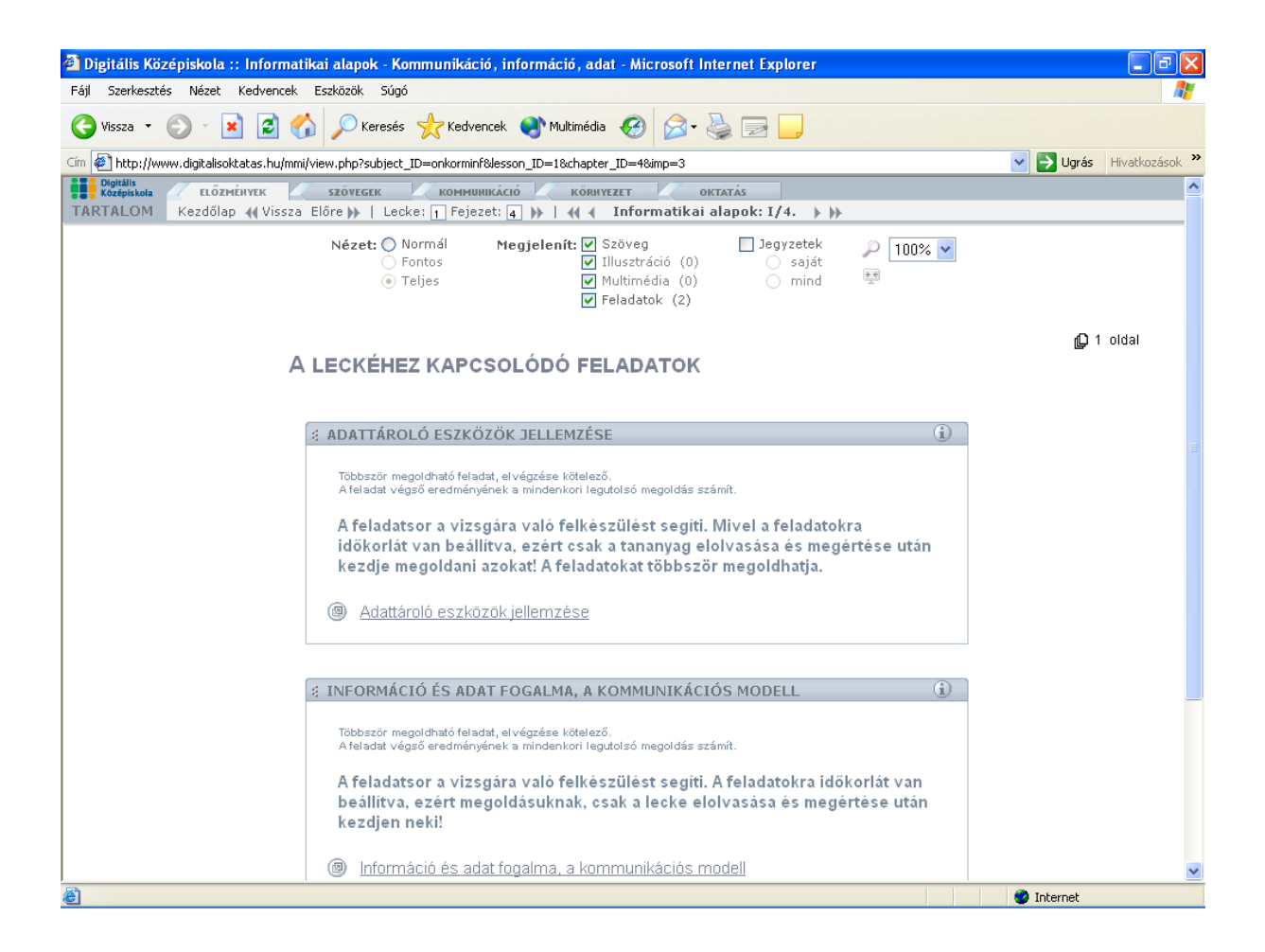

A tananyagban az oldalak tetején, a menüsor alatt találhatók a Nézetet, a Megjelenítést, a Jegyzeteket és a Nagyítást beállító rublikák. Itt a körökbe és négyzetekbe tett ponttal, illetve pipával változtathatjuk az oldal kinézetét, tartalmát és a betűk nagyságát. A Jegyzetek bejelölése után lehetőség van saját a leckéhez kapcsolódó jegyzet írására, illetve annak, és minden jegyzetnek a megtekintésére.

Az oldal jobb szélén látható, hogy az adott lecke, illetve fejezet hány oldalból áll, például a következő képen látható, hogy a második lecke 12 oldalas.

| ELŐZMÉNYEK SZÖVEGEK KOMMUNIKÁCIÓ KÖRNYEZET OKTATÁS<br>Kezdőlap 📢 Vissza Előre )»   Lecke: 2 Fejezet: 📄 )»   📢 📢 Informatikai alapok: II. )> )» |                                                                                             |                            |             |            |  |
|----------------------------------------------------------------------------------------------------|---------------------------------------------------------------------------------------------|----------------------------|-------------|------------|--|
| Nézet: O Norma<br>O Fonto:<br>O Teljes                                                                                                    | I <b>Megjelenít: ∀</b> Szöveg<br>✔ Illusztráció (20)<br>✔ Multimédia (2)<br>✔ Feladatok (1) | Degyzetek<br>saját<br>mind | )<br>100% V | D 12 oldal |  |
| PERIFÉRIÁK                                                                                                    |                                                                                             |                            |             |            |  |

A szövegben a fogalmak pirossal vannak kijelölve, ha az egérrel ráközelítünk, akkor egy ablakban megjelenik a fogalom magyarázata. A kép alján látható egy hivatkozás, mely az előző lecke anyagára utal. Amennyiben rákattintunk, egy felugró ablakban megjelenik az a szövegrész, amire a sor hivatkozott.

A számítógéphez különböző eszközöket csatlakoztathatunk, melyeket perifériáknak nevezünk. Vannak olyan perifériák, amelyek elengedhetetlenek a felhasználó és a számítógép közötti kapcsolattartás szempontjából. Ilyen a billentyűzet, a monitor. A mai számítógépeken már többnyire grafikus felületű **operációs rendszerek** és **programok** futnak, melyek kezeléséhez célszerű egeret használni, de a programok többségében elérhetők a funkciók **billentyükombináció** segítségével, v rendelni. Jó, ha a számítógépünkhöz "papírravarázsolását" oldja meg és va digitalizálni. Az ilyen eszközt scannemet naporvaso, nevezin. Az adatorat el neir taroim. szolgálnak a háttértárak, melyekről az első leckében már volt szó.

## 4.4 Vizsga

A hallgató a tanulási folyamat végén a "Vizsga" hivatkozásra kattintva lemérheti a tudását egy teszt kitöltésének segítségével. A tesztben olyan állítások szerepelnek, melyekről el kell döntenie, hogy igazak vagy hamisak. A teszt automatikusan kiértékelődik, így a felhasználó azonnal láthatja a vétett hibákat.

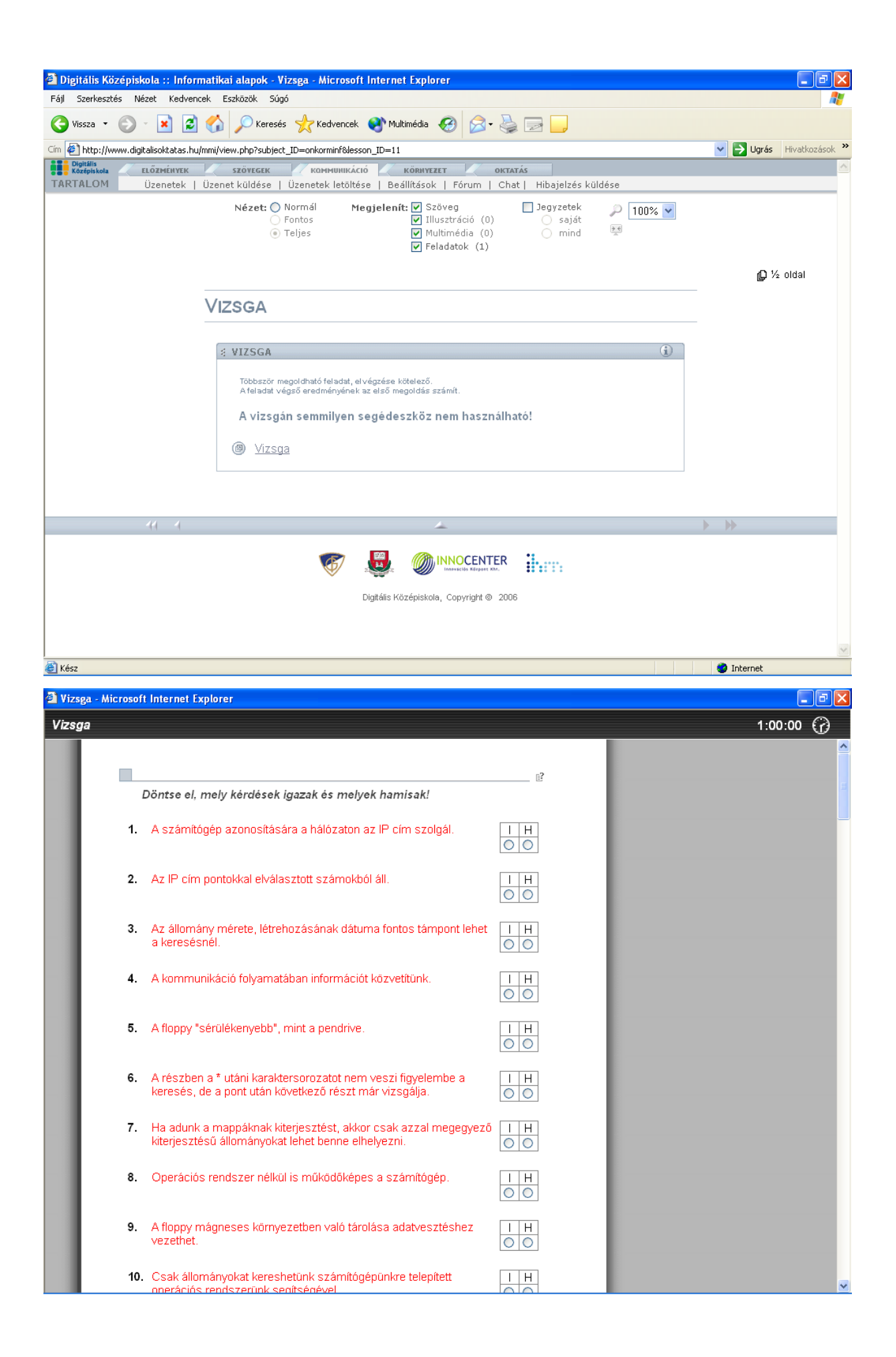

## 4.5 Fogalom-meghatározások

A Tananyag fontos részét képezi a fogalmak összegyűjtése, és tömör de érthető meghatározása. A fogalmakat ABC sorrendben vannak csoportosítva, és abban az esetben, ha rákattintunk az egyik betűre, például az S betűre, akkor a rendszer az S betűvel kezdődő fogalmakhoz továbbítja a felhasználót az oldalon.

| 🗿 Digitális Középiskola :: Informatikai alapok - Microsoft Internet Explorer                                                                                                    | - 7 🗙                |
|----------------------------------------------------------------------------------------------------|----------------------|
| Fájl Szerkesztés Nézet Kedvencek Eszközök Súgó                                                                                                    | A.                   |
| 🔇 Vissza 👻 🕑 - 💌 😰 🏠 🔎 Keresés 📌 Kedvencek 🜒 Multimédia 🤣 🍙 è چ 🥃                                                                                                    |                      |
| Cim 🕘 http://www.digitalisoktatas.hu/mmi/extract.php?mode=0&subject_ID=onkorminf                                                                                                    | Vgrás Hivatkozások » |
| TARTALOM 4 INFORMATIKAI ALAPOK . 4 Vissza Előre >>                                                                                                    |                      |
|                                                                                                    |                      |
| FOGALOM-MEGHATÁROZÁSOK                                                                                                    |                      |
|                                                                                                    |                      |
| ABDEFHIKLMNOPRST                                                                                                    |                      |
|                                                                                                    |                      |
|                                                                                                    |                      |
| ADAT                                                                                                    |                      |
| Olyan számok, karakterek és szimbólumok, amelyeket a számítógép képes használni. A számítógép által feldolgozott<br>adatot, melyet a felhasználó is képes megérteni, információnak hívjuk. |                      |
| ALAPLAP                                                                                                    |                      |
| A számítógép fontos alkatrésze, melyen elektronikus alkatrészek és áramkörök találhatók, és csatlakozásokon keresztül a számítógép további alkatrészeit is rá lehet kapcsolni.             |                      |
| -<br>I ÁLLOMÁNY                                                                                                    |                      |
| Az adatok, programok, dokumentumok jól szervezett egységekben, állományokban, találhatóak a háttértárakon. Stb.                                                                            |                      |
| B A                                                                                                    |                      |
| BEHÚZÁS                                                                                                    |                      |
| A szöveg valamely eleme a lap bal és jobb oldalán beljebb kerül a folyó szöveg egészénél. Vonatkozhat a teljes<br>bekezdésre vagy csak az első sorára.                                     | ~                    |
| 🙆 Kész                                                                                                    | 🥝 Internet           |